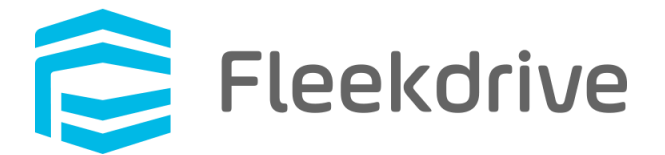

# The information on changes in Fleekdrive Desktop

# Ver.3.0.0

May 1, 2020 Fleekdrive Co., Ltd.

Copyright(c) 2020 Fleekdrive Co., Ltd. All rights reserved.

### Contents

| 1    | Introduction                                                                         |
|------|--------------------------------------------------------------------------------------|
| 2    | Abolished the function of "Push new client by administrator"4                        |
| 3    | How to update to the latest version of "Update by each user" or "Released new client |
| by a | administrator, apply by each user"6                                                  |

#### 1 Introduction

This document provides information on changes to Fleekdrive Desktop version 3.0.0, released June 13, 2020.

#### 2 Abolished the function of "Push new client by administrator"

The Update method "Push new client by administrator" function will be abolished from Settings> App Settings> Fleekdrive Desktop> "Fleekdrive Desktop Update setting" menu.

\* If "Push new client by administrator" is set, the setting will be automatically changed to "Release new client by administrator, apply by each user" after this release.

| Before              |                                                                                      |                                          |                                      |           |
|---------------------|--------------------------------------------------------------------------------------|------------------------------------------|--------------------------------------|-----------|
| Edit settings       |                                                                                      |                                          |                                      | ×         |
| Install setting     | O Manual                                                                             |                                          |                                      |           |
| Update method       | <ul> <li>Push new client</li> <li>Update by each</li> <li>Release new cli</li> </ul> | t by administr<br>1 user<br>ent by admin | ator<br>Istrator, apply by each user |           |
| Reminder            | Every mage. 1                                                                        | ▼ 10:00                                  | ▼                                    | older     |
| Sync Method         | <ul> <li>Notify users w</li> <li>Bi-directional</li> <li>Downlink Only</li> </ul>    | lth older vers                           | ions of the new version avai         | lability  |
| Created 03/<br>Date | 02/2020 14:44:49                                                                     | Creator                                  | Fleekdrive                           |           |
| Last 03/<br>Updated | 11/2020 10:47:22                                                                     | Updator                                  | test user                            |           |
|                     |                                                                                      |                                          |                                      | OK Cancel |

After

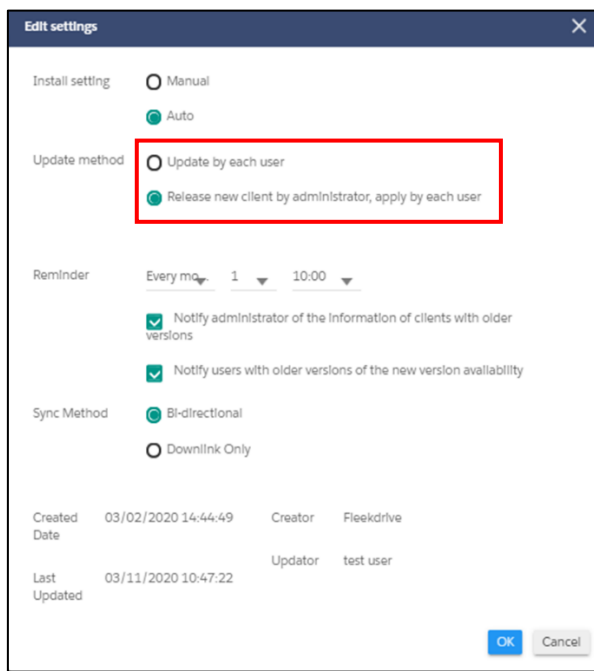

When "Push new client by administrator" is set, when launching Fleekdrive Desktop after a new version is released by the administrator, the following message was displayed, but this message display function will be abolished.

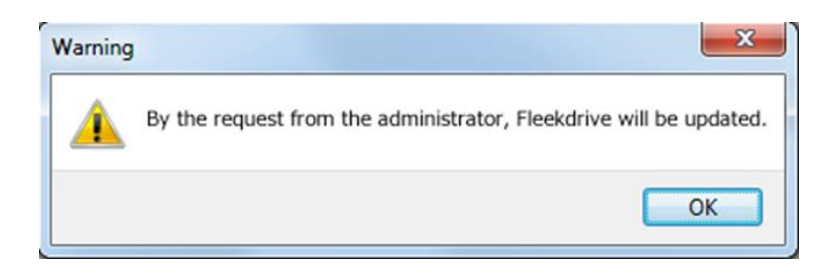

After the abolition of the "Push new client by administrator", please update with "Update by each user" or "Release new client by administrator, apply by each user" described in the next section.

### 3 How to update to the latest version of "Update by each user" or "Released new client by administrator, apply by each user"

How to update to the latest version of "Update by each user"

This is the update method for users to execute the update for the client application of Fleekdrive Desktop by themselves.

The execution procedure is as follows.

- 1. Open the "Version" tab from Fleekdrive Desktop Settings.
- 2. Click the "Update" button to update to the latest version.
  - \* If you are using the latest version, the "Update" button is deactivated and cannot be clicked it.

| 😑 Fleekdrive Desktop                       | Settings                |            |                   | ×        |
|--------------------------------------------|-------------------------|------------|-------------------|----------|
| G Sync settings                            | Proxy                   | Band width | Advanced settings | Version  |
| Version information                        | 1                       |            |                   |          |
| Current version : 1.<br>Update date : 03/2 | 0.0<br>23/2017 17:38:28 | 3          |                   |          |
|                                            |                         |            |                   | Update   |
|                                            |                         |            |                   |          |
|                                            |                         |            |                   |          |
|                                            |                         |            |                   |          |
|                                            |                         |            | Cancel            | OK Apply |

●How to update to the latest version of "Released new client by administrator, apply by each user"

This is the update method for the administrator will release the latest version of Fleekdrive desktop on Fleekdrive, and update by each user.

The execution procedure is as follows.

- Open the Settings for Fleekdrive > App settings > Fleekdrive Desktop > Fleekdrive Desktop Update setting
- 2. Click the [Update] link for the "Release version".
  - \* If the latest version has been released, the [Update] link will not be displayed.

| =             | Fleekdrive Desktop                                                | 1                                                            | 😂 Fleekdrive                                                            | • •                      |
|---------------|-------------------------------------------------------------------|--------------------------------------------------------------|-------------------------------------------------------------------------|--------------------------|
| <b>m</b>      | Usage +                                                           | License Management<br>Sync Space Releas                      | evention 1.0.20 [Lipdaw]                                                |                          |
| ⊠<br>1        | Trail +                                                           | Sync Client Install Fleekdrive Desktop Update setting Update | satting Auto<br>method Push new client by administrator                 |                          |
| •             | Delivery Settings +                                               | 3 Remin                                                      | der Every month Day 1 10:00 (GMT+09:00)                                 | ents with older versions |
|               | Display item +                                                    | Synch                                                        | Notify users with older versions of the new ve<br>lethod Bi-directional | nion availability        |
|               | Branding +                                                        | Create<br>Date<br>Last                                       | d 04/13/201713.34-29 Creator Reskdrive<br>Updator miyuki yano           |                          |
|               | SSO Settings +                                                    | Updat                                                        | d                                                                       |                          |
|               | Fleekdrive Mobile<br>Fleekdrive Desktop<br>Fleekdrive File Server |                                                              |                                                                         |                          |
| <u>ה</u><br>? | Equipmedia<br>D3Worker                                            |                                                              |                                                                         |                          |
| 0             | 1) Support + •                                                    |                                                              |                                                                         | 💋                        |

- 3. A message to approve the new version will be displayed and click on the "Release" button.
- 4. Then, a message "Do you want to release the new version?" will be displayed, click on the "OK" button.

|          |                                               | PR Floetriring                                     |                                                                                   |
|----------|-----------------------------------------------|----------------------------------------------------|-----------------------------------------------------------------------------------|
|          | Information                                   |                                                    |                                                                                   |
| ense Ma  | New version (1.0.3.0) is<br>[Release details] | available now.                                     |                                                                                   |
| ne Spara | If you want to give this v                    | rersion a go for release, click the release button |                                                                                   |
| eidrive  |                                               |                                                    | Release                                                                           |
|          |                                               | Do you want to release the new version?            | 10.00 (GMT+09.00)                                                                 |
|          |                                               | OK Cancel                                          | strator of the information of clients<br>of the older versions of the new version |
|          |                                               | Sync Method Bi-directional                         |                                                                                   |

- 5. After above settings, the each user open the "Version" tab from Fleekdrive Desktop settings.
- 6. Click the "Update" button to update to the latest version.

\* If you are using the latest version, the "Update" button is deactivated and cannot be clicked it.

| Fleekdrive Desktop Settings                                  | X               |
|--------------------------------------------------------------|-----------------|
| Sync settings Proxy Q Band width Advanced settings           | Version Version |
| Version information                                          |                 |
| Current version : 1.0.0<br>Update date : 03/23/2017 17:38:28 |                 |
|                                                              | Update          |
|                                                              |                 |
|                                                              |                 |
|                                                              |                 |
| Cancel                                                       | OK Apply        |
| Cancer                                                       |                 |